## 396-3261Y1

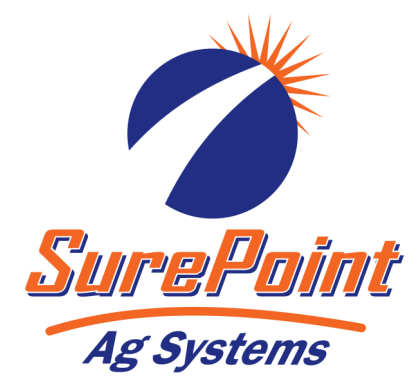

## High Pressure Fixed Rate SureBatch Manual

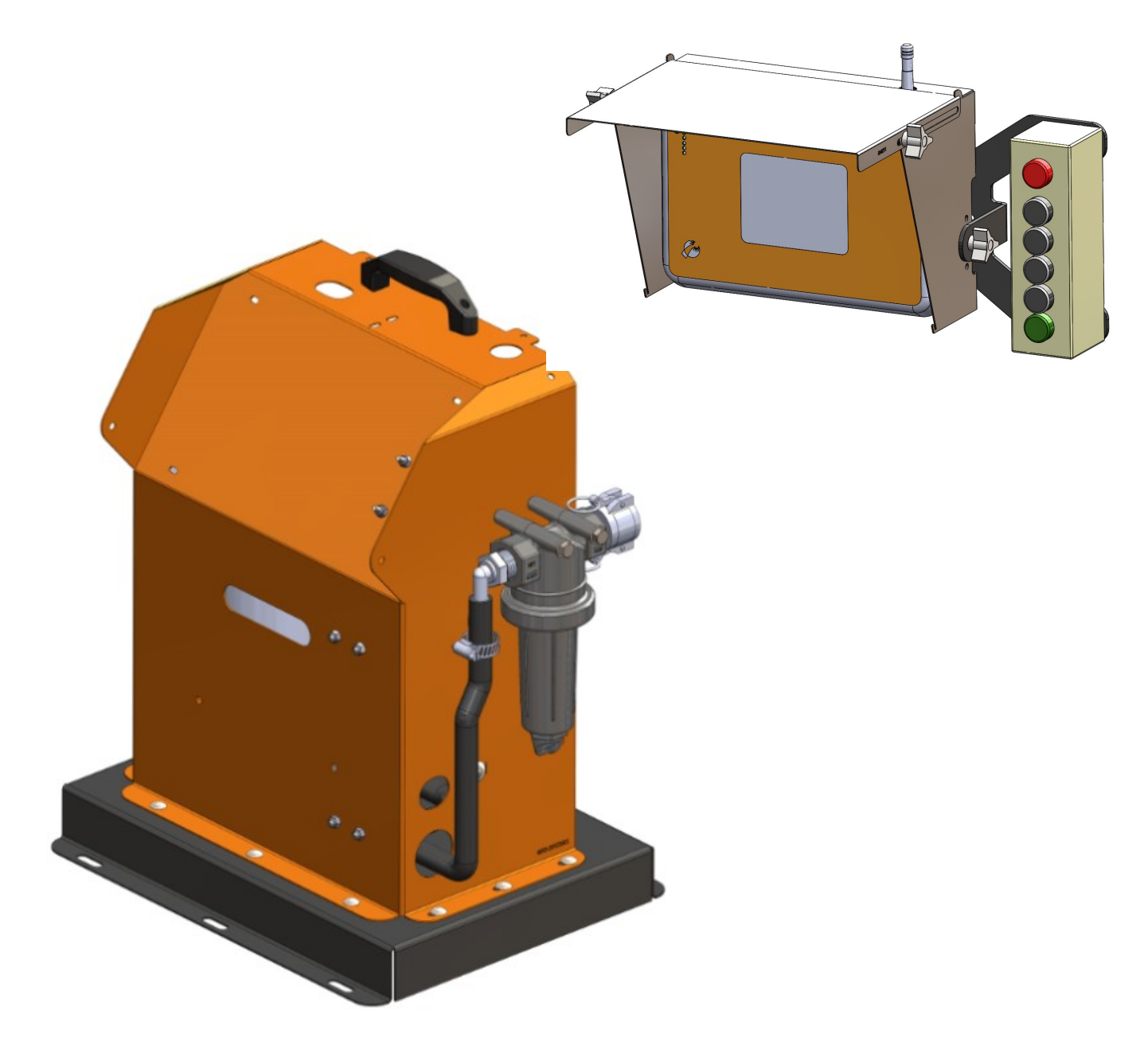

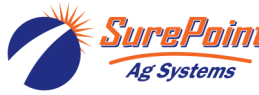

396-3261Y1 High Pressure Fixed Rate SureBatch

## **Table of Contents**

## Introduction

General Description and Setup

### **Components-Liquid**

• Parts List

## **Components**—Electrical

Wiring Harness Diagrams

### **Setup & Operation**

- Run Screen
- Settings
- Recipes
- Remote Control

### Troubleshooting

Common Problems

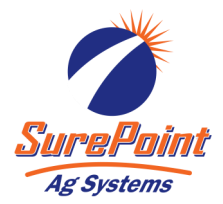

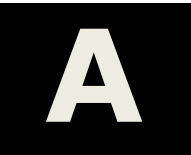

Introduction

# B

Components Liquid

# D

Components Electrical

Setup & Operation

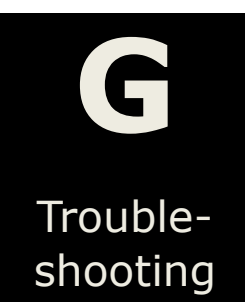

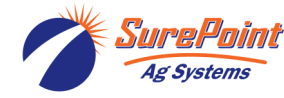

396-3261Y1 High Pressure Fixed Rate SureBatch

## **General Description**

The SureBatch system can be used to precisely meter the correct amount of chemical into your system. The batch can be initiated using the touch screen interface or with the large push buttons. All setting are made using the touch screen interface. Help information is available on the touchscreen by pressing the on screen ? symbol.

## **Basic Setup**

- 1. Connect your product to the 3/4" female cam lock coupler on the inlet strainer.
- 2. Connect the port labeled OUT to the 20' high pressure hose. This hose will connect to the NH3 tank filling station or the NH3 tank coupler assembly.
- 3. Mount the controller and push buttons in your desired location. Connect the controller to the base pumping unit with the 10 pin extension harness.
- 4. Plug the 120VAC cord into an outlet.

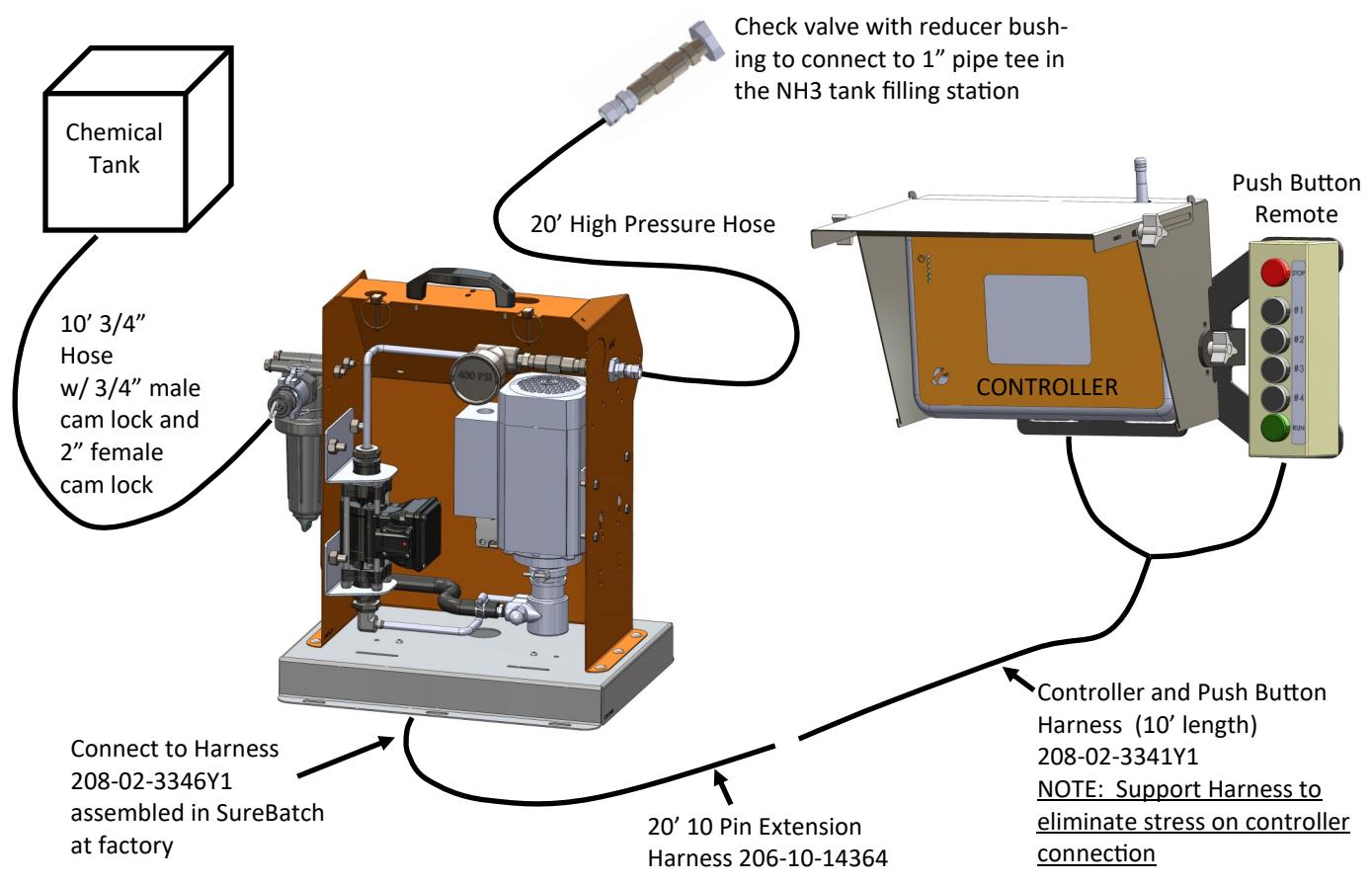

Items shown above are included in High Pressure Fixed Rate SureBatch Kit (Part number 545-525250)

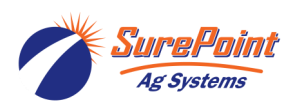

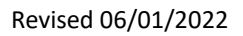

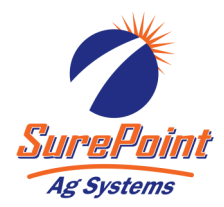

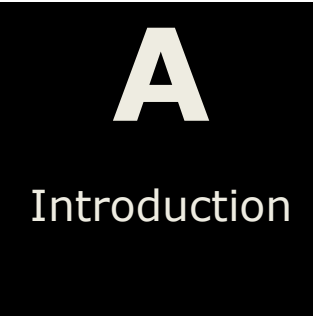

## High Pressure SureBatch Accessories

SurePoint offers these accessories that you may want depending on exactly how you will install and utilize your high pressure Sure-Batch.

#### **NH3 Tank Couplers**

If you will be hooking up directly to NH3 tanks order the tank coupler kit in the proper size for the tanks you will fill.

> NH3 Tank Coupler w/ 1 3/4" ACME 545-01-100100

NH3 Tank Coupler w/ 2 1/4" ACME 545-01-100150

#### **Wireless Remote Control**

The SureBatch controller has wireless capability built in. Add the Wireless Remote Control to start, stop and load recipes from any location within 30 feet of the Sure-Batch controller. Wireless remote is not weather proof and must be stored in a dry location

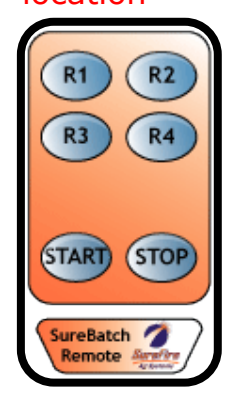

SureBatch Wireless Remote Control Part #: 469-01-1128Y1

Items shown above are included in High Pressure Fixed Rate SureBatch Kit (Part number 545-525250)

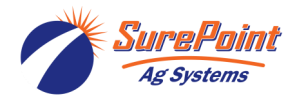

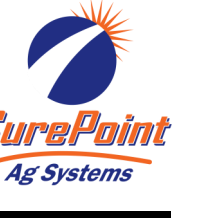

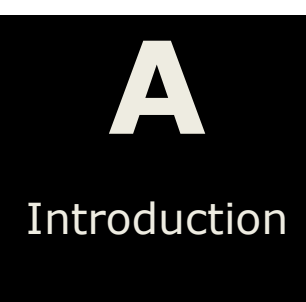

## **Parts List**

10.

3

11

Ep,

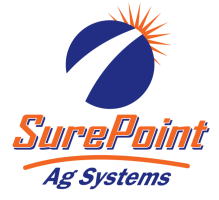

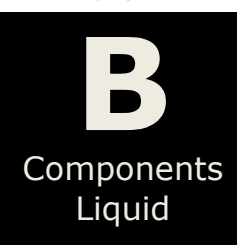

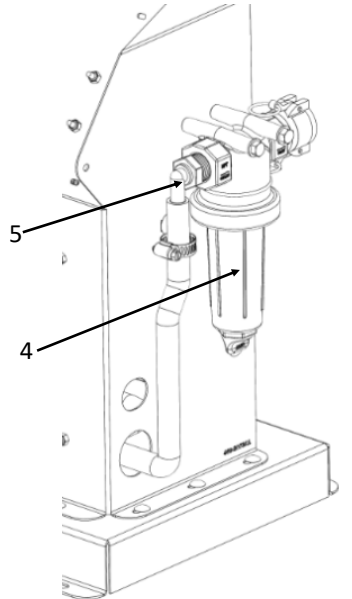

(Underneath Base)

1

| 1  | 208-07-3241Y1           | 5 Amp, 12 Volt Power Supply                                                   |
|----|-------------------------|-------------------------------------------------------------------------------|
| 2  | 217-3242Y1              | 10 Amp Pump Start Relay                                                       |
| 3  | 106-075B                | 3/4" Female Coupler x 3/4" MPT                                                |
| 4  | 109-075LST-80V          | 3/4" Tee Strainer -Viton - 80 Mesh                                            |
| 5  | 101-075050-90           | 3/4" MPT x 1/2" HB - 90 Degree                                                |
| 6  | 101-038050              | 3/8" MPT x 1/2" HB (Pump Inlet)                                               |
| 7  | 290-12-103A070R31RA-250 | Procon Rotary Vane Pump - 70GPH/1.16GPM                                       |
| 8  | 352-01-1113             | Pump Attachment Band Clamp                                                    |
| 9  | 210-3413Y1              | Weather Tight Motor, 115VAC 1PH, 1640 RPM, 3.69 Amps                          |
| 10 | 283-01-038-06FPT-12     | 3/8" SS Braided Hose - 3/8" NPTF Male x 3/8" NPTF Male - 12" L                |
| 11 | 204-01-4621AA01313      | Electro Magnetic Flow Meter 0.13 - 2.6 GPM (OK to sub 0.3 - 5 GPM model)      |
| 12 | 283-01-038-06FPT-09     | 3/8" SS Braided Hose - 3/8" NPTF Male x 3/8" NPTF Male - 8" L                 |
| 13 | 137-LFG400-BM           | 2 1/2" Silicone Filled Stainless Gauge - 400 PSI - 1/4" MPT Back Mount        |
| 14 | 136-01-C600SS           | 3/8" FPT SS Check Valve w/ Nitrile (NBR) Seal - 5 PSI Cracking - 5000 PSI Max |
| 15 | 153-W17709              | 3/8" NPT Female Bulkhead Coupling                                             |
| 16 | 161-09-6MP-6FJX-SS      | 3/8" NPT Male to Female JIC Swivel                                            |

13

and the second

TI

0

12

400 PSI

00

000

6

2

0

14

15

9

8

-16

HEED

٥

0 0 0

0

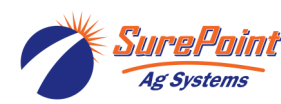

396-3261Y1 High Pressure Fixed Rate SureBatch

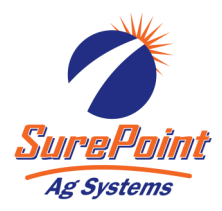

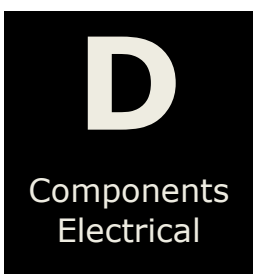

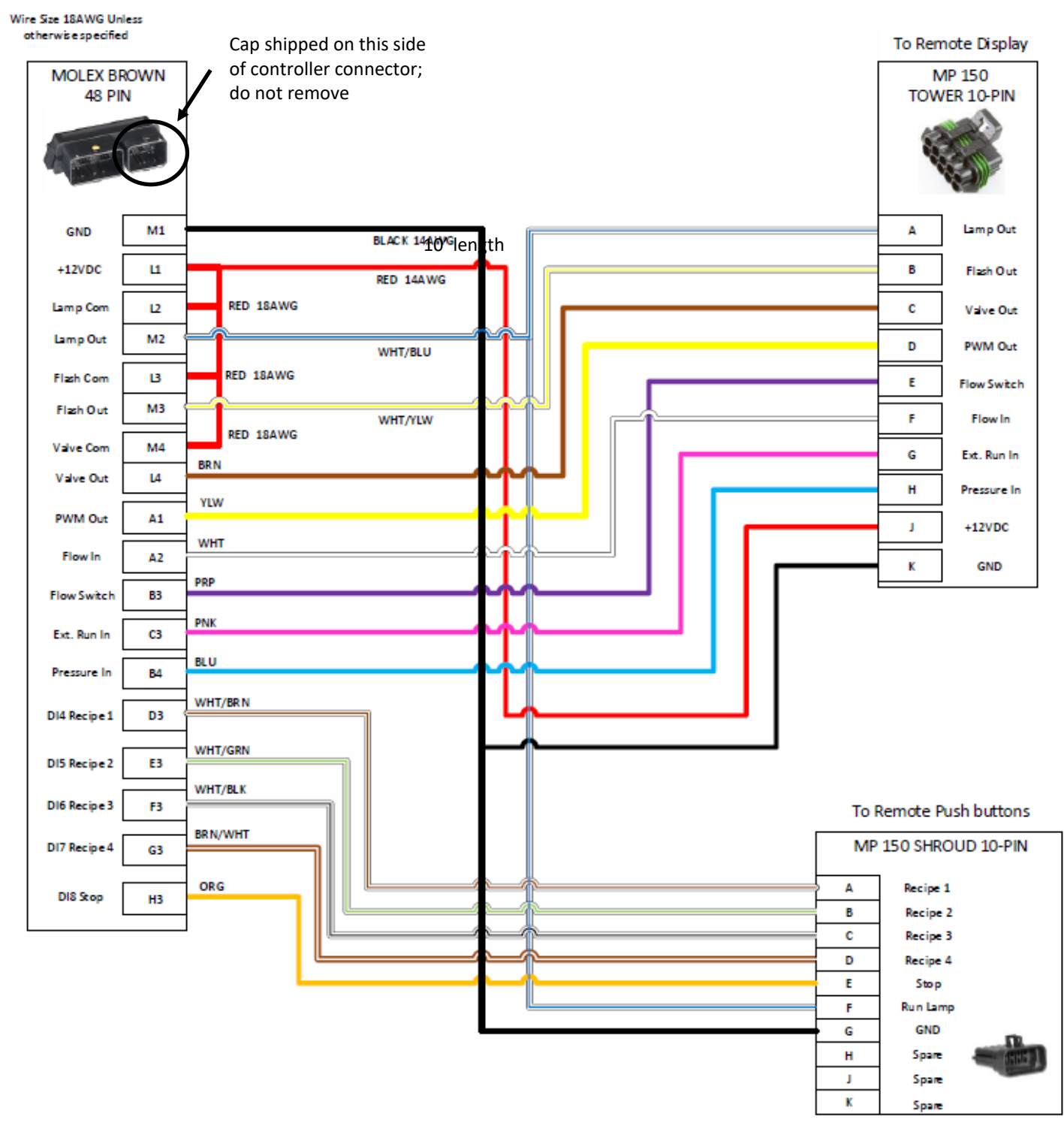

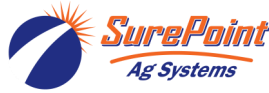

396-3261Y1 High Pressure Fixed Rate SureBatch

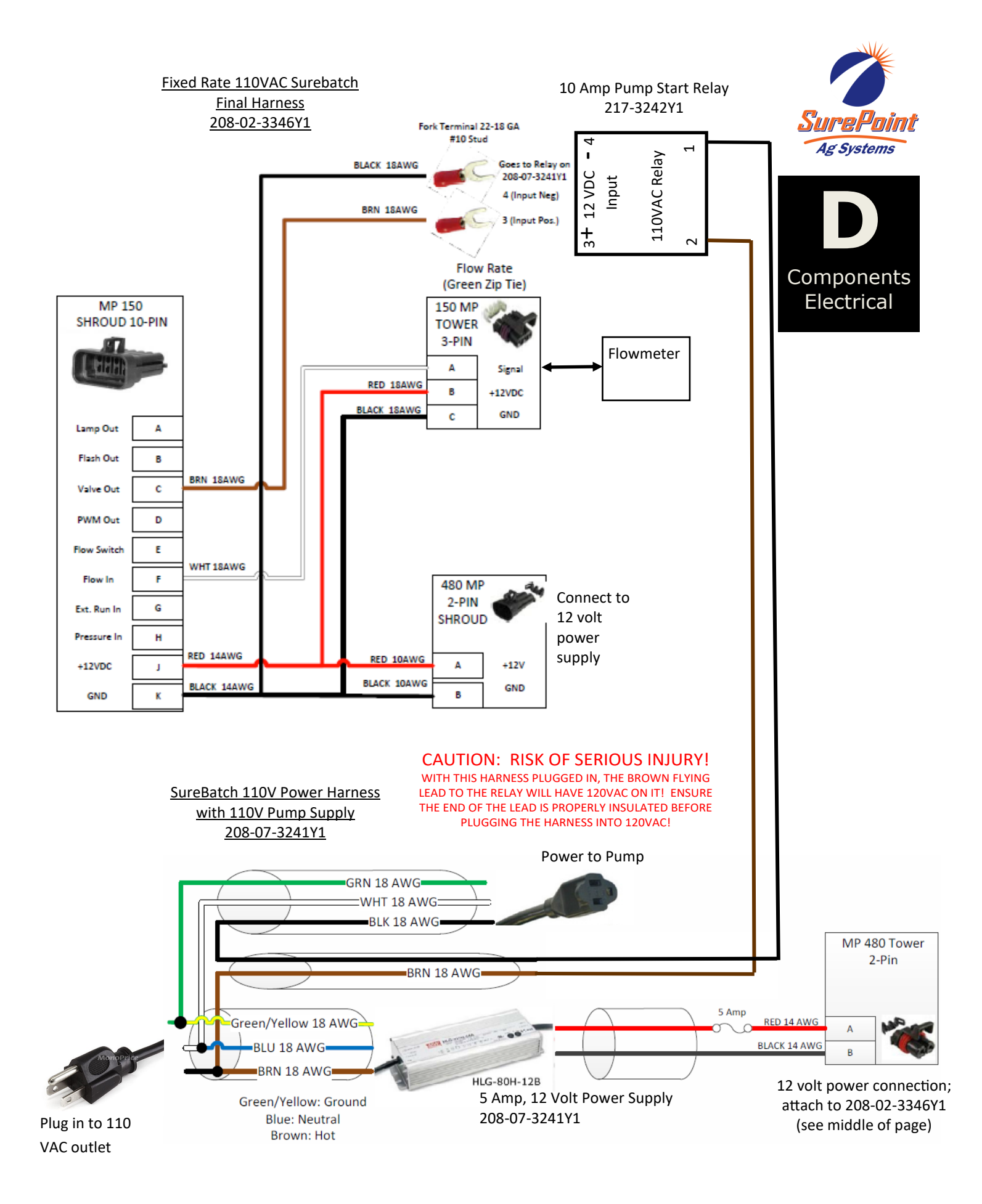

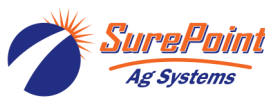

396-3261Y1 High Pressure Fixed Rate SureBatch

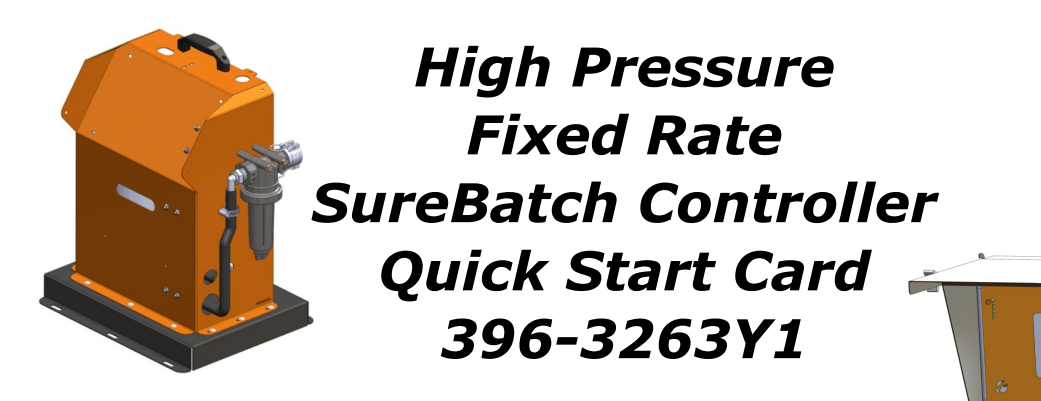

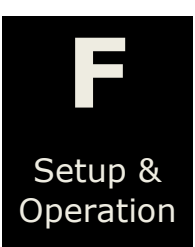

### **RUN Screen—AUTO Mode**

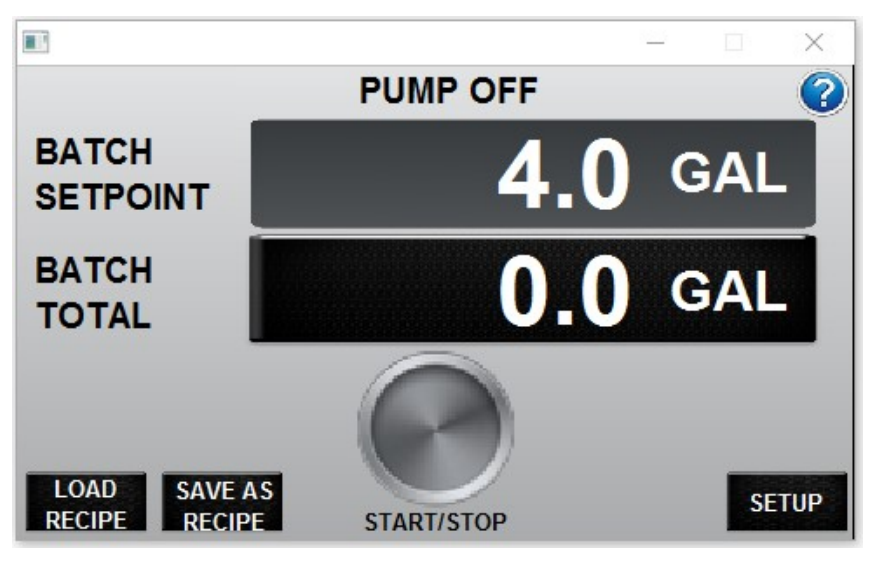

The BATCH SETPOINT and BATCH TOTAL are shown on the RUN Screen.

The Batch Setpoint shows what Batch Volume it will pump when the start button is pushed.

The Batch Total is the amount of product that has been pumped.

The controller shown to the left is currently not running (Pump Off & Current Batch Total 0.0 GPM). The Batch Setpoint is set for 4.0 GAL; when the start button is pressed, 4.0 gallons will be dispensed.

### **RUN Screen-MANUAL Mode**

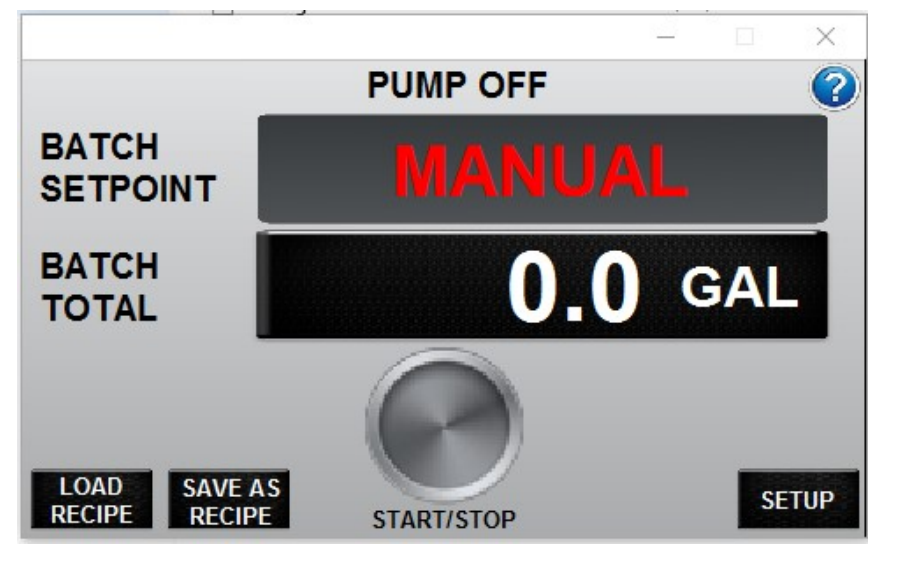

When the MANUAL/AUTO switch is in the Manual position (Switch is located on the Operational Settings Screen in the Setup Tab), the pump can be started and will run until stop is pushed. **In Manual opera**tion there is no automatic batching.

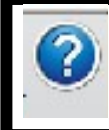

The question mark in the top right corner has help information for any screen.

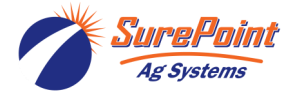

## **OPERATIONAL SETTINGS Screen**

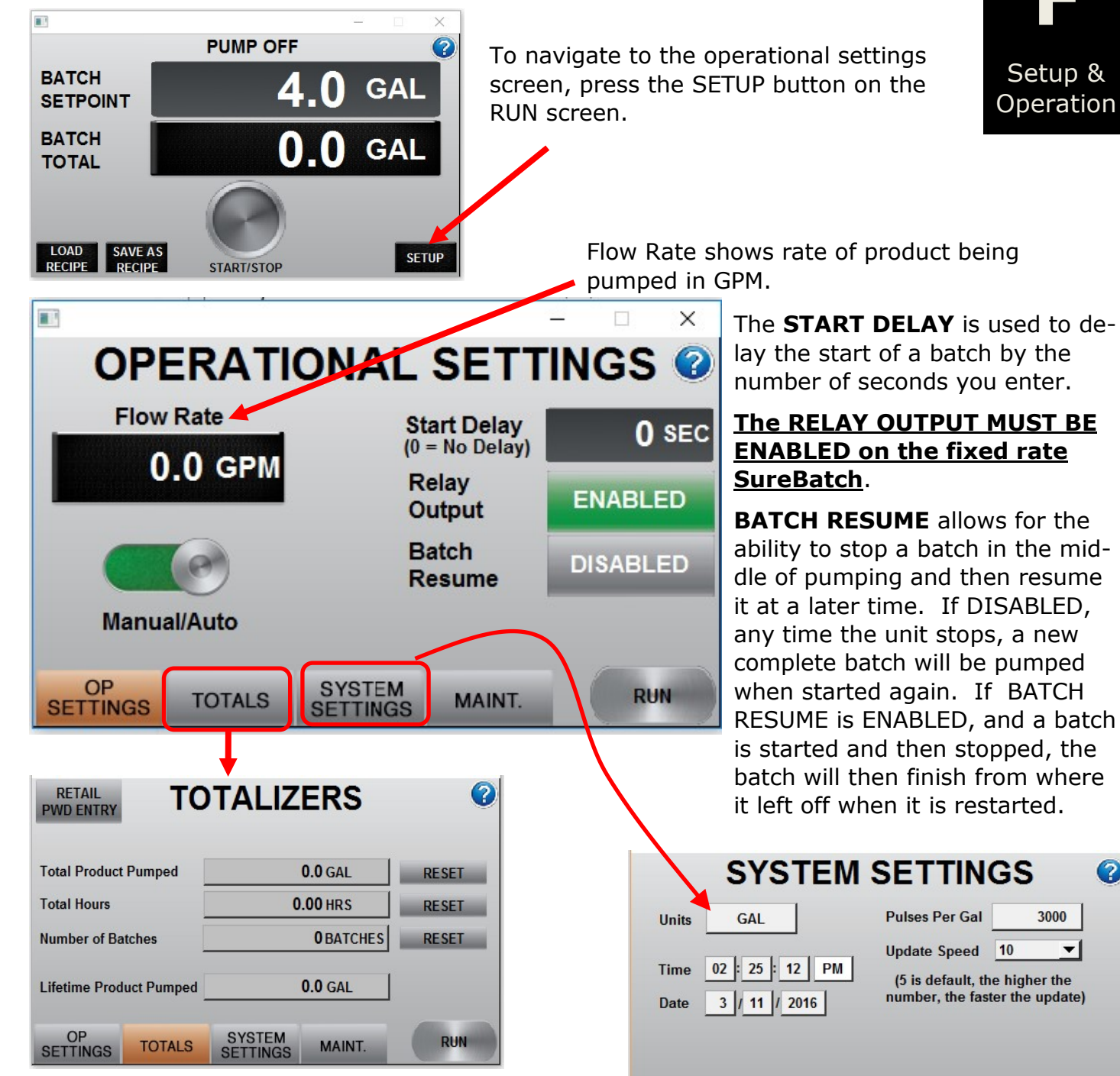

TOTAL PRODUCT PUMPED is a resettable totalizer to get a combined total of several batches.

**TOTAL HOURS** is resettable total of hours the SureBatch has been run.

NUMBER OF BATCHES is resettable total of batches completed.

LIFETIME PRODUCT PUMPED is a non resettable totalizer that counts the total pumped by the SureBatch.

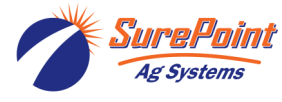

396-3261Y1 High Pressure Fixed Rate SureBatch

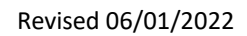

?

3000

-

RUN

© 2018-2022 SurePoint Ag Systems Inc.

OP

Pulses Per Gal:

Update Speed:

ters to:

Units:

SYSTEM

For fixed rate SureBatch set the parame-

3000

Gallons

10

MAINT

.3 to 5

3000

Gallons

10

TOTALS

Flowmeter (GPM): .13 to 2.6

## Maintenance

| MAINTENANCE 📀                                    |                   |                    |             |                 |  |  |  |
|--------------------------------------------------|-------------------|--------------------|-------------|-----------------|--|--|--|
| External Start Input:<br>Valve Output:<br>Alarms |                   | Model Code:        |             |                 |  |  |  |
|                                                  |                   | 0-0-0              | 000000-     | 0 - 00000000    |  |  |  |
|                                                  |                   | Software Re        | ev: 0.00.00 | Display Rev: A1 |  |  |  |
| 1<br>2<br>3                                      | 5 🛄<br>6 🛄<br>7 🔲 |                    |             | REMOTE<br>LEARN |  |  |  |
| 4 🔲                                              | 8 🔲               |                    |             |                 |  |  |  |
| OP<br>SETTINGS                                   | TOTALS            | SYSTEM<br>SETTINGS | MAINT.      | RUN             |  |  |  |

The maintenance screen has indicators and model and software info to use for troubleshooting.

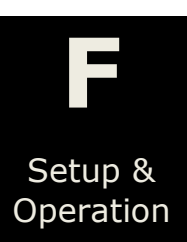

REMOTE LEARN is used to program a new wireless remote control if not working.

1. Press the REMOTE LEARN button, and the blue Mode light will start flashing.

2. Hold down the STOP button on the remote until the blue mode light goes solid. This will take about 30 seconds.

3. Release the button on the remote, and now your new remote is paired to the controller.

### **Recipe Management—Saving a Recipe**

Recipes are a convenient way to store four different batch sizes in the SureBatch.

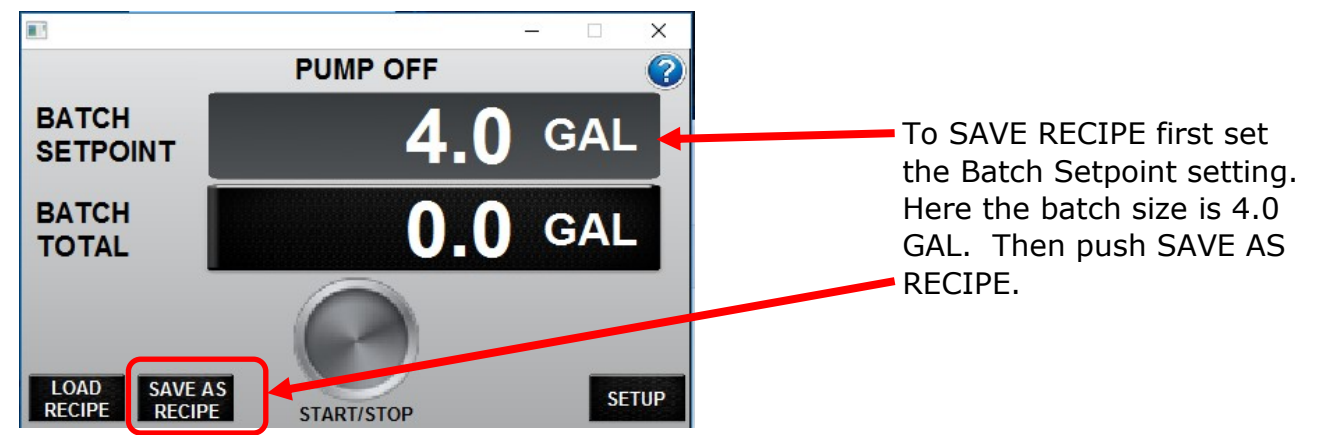

|                   | – 🗆 X            |                  |
|-------------------|------------------|------------------|
| Save As<br>Recipe | SAVE RECIPE EXIT | Overwrite Recipe |
| 1                 | <b>0.0</b> gal   | #2 ?             |
| 2                 | <b>0.0</b> gal   | YES              |
| 3                 | <b>0.0</b> gal   | NO               |
| 4                 | <b>0.0</b> gal   |                  |

When the SAVE RECIPE screen opens, select a recipe number for this batch size by pushing on the number 1-4.

A yellow screen will pop up to confirm you want to save the recipe; select YES.

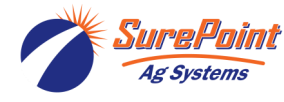

## **Recipe Management - Loading a Recipe**

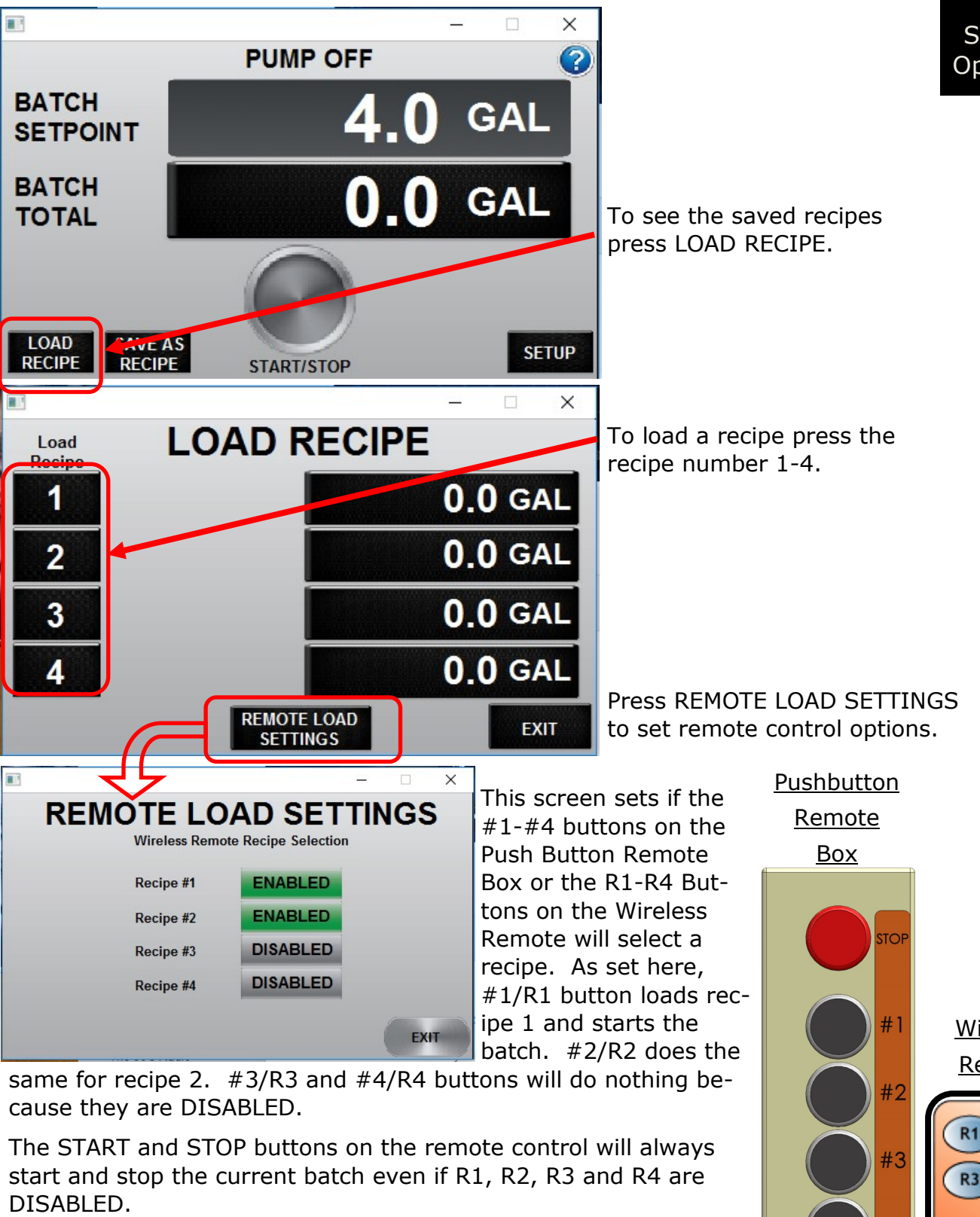

Note: To run or stop a recipe batch with the Pushbutton Box, you need to press and hold the recipe button for at least 1 second to initiate button command. This is for prevention of running incorrect batch accidentally.

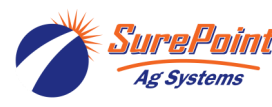

396-3261Y1 High Pressure Fixed Rate SureBatch

stop #1 #2 #3 #4 RUN

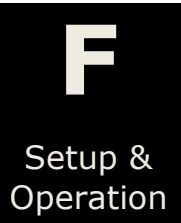

## Troubleshooting

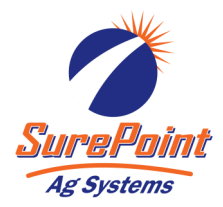

Trouble-

shooting

#### Touch screen not on:

- Check wiring, and check the inline fuse in the 12 volt wires coming from the 12 volt power supply. Do not use a fuse larger than 5 Amps.
- Make sure the power switch is on.

#### **No Flow Rate:**

- The pump will self prime, but sometimes it takes a little time for the system to get primed. Until product is flowing through the flow meter, it will read no flow. To help with priming do the following
  - a. Set the MANUAL/AUTO switch to MANUAL
  - b. Press the START/STOP to turn on the pump. Now the pump will run continuously.
  - c. Once you know product is moving through the system press the START/STOP button to shut the system off, and press the MANUAL/AUTO switch to switch back to AUTO.

#### Pump will not Run:

- On the Operational Settings screen, verify the "Relay Output" is enabled. If this is disabled the controller will not energize the pump start relay.
- Unplug the pump from the relay output and plug it directly into a 110 VAC outlet. If pump works fine this way then troubleshoot the relay.
- On the controller, go to manual mode and push start. On the input side of the Pump Start Relay, measure between "+" #4 Terminal and "-" #3 Terminal. You should have 12 volts here when the controller is turning the pump on. If you do not have 12 volts. it is a controller problem; call SureFire for further assistance. If you do have 12 volts, then suspect the relay has failed; call SureFire for further assistance.

#### System never stops:

• Make sure that the Flow Rate is displaying a flow. If it is not, then the Current BATCH TO-TAL will not increment and reach the BATCH SETPOINT.

#### Remote Control will not start and stop pump:

- Relearn remote control; see Section F.
- Check remote control battery

#### Remote Control will start and stop pump, but 1-4 recipe buttons do nothing:

• The 1-4 buttons must be individually enabled. Go to Load Recipe screen, then Remote Load Settings to enable buttons 1-4.

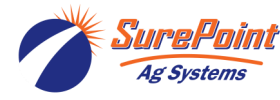

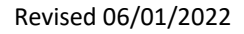

## Pump Priming

It is important to make sure the SureBatch is primed before operation.

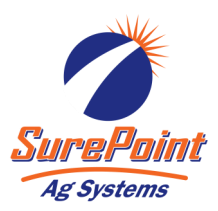

When Priming the system, make sure your controller is set from Auto to Manual Mode. Be sure and switch it back to Auto Mode when Priming is complete.

It is best to take the discharge hose of the SureBatch back to the product tank to prime before hooking it up to the injection point so you're not trying to prime against pressure. Run the SureBatch in manual mode until you see product coming out of discharge, then hook it up to the injection point.

If you have difficulty priming, loosen the JIC fitting (see locations below) 1/2 turn at the inlet or outlet of flow meter to allow air to escape until pump is primed. Then re-tighten JIC fitting.

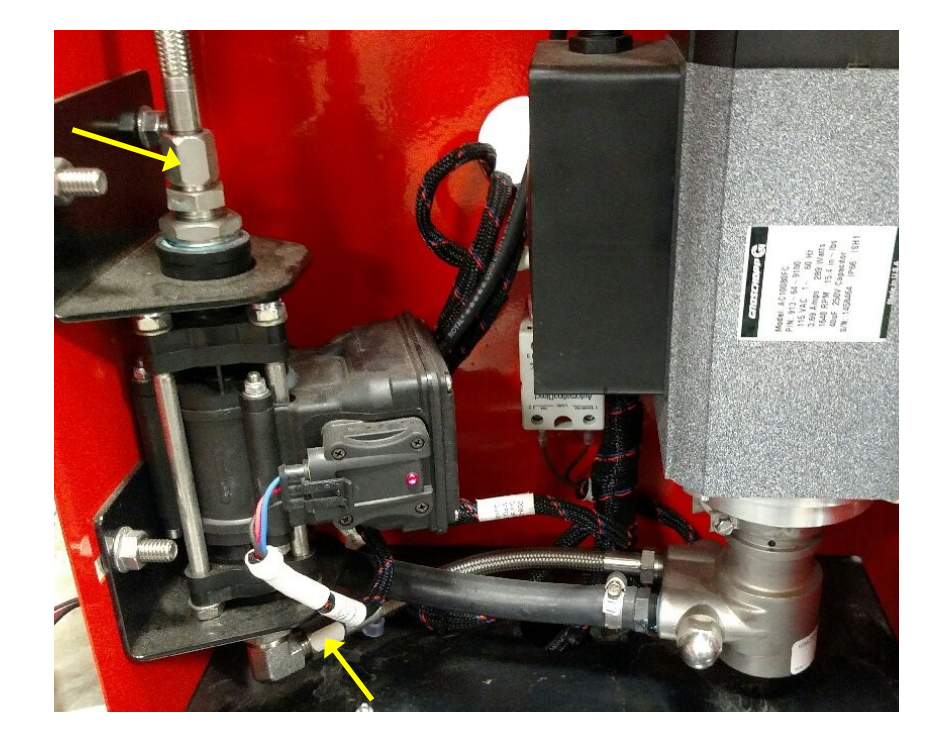

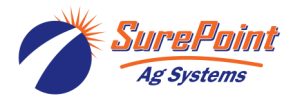

## **Catch Test and Flow Meter Calibration**

All SureBatch's are calibrated before they leave SurePoint Ag, but it is good practice to do a one gallon catch test before the SureBatch is used to pump intended product.

A 128oz calibration pitcher is included with the product update package.

#### Procedures for completing a 1 Gallon Catch test are as follows...

1. Make sure the controller is set to Auto Mode on the Operational Settings Screen. Also, make sure the "Units" and "Pulses Per Gallon" read as shown in the System Settings Tab.

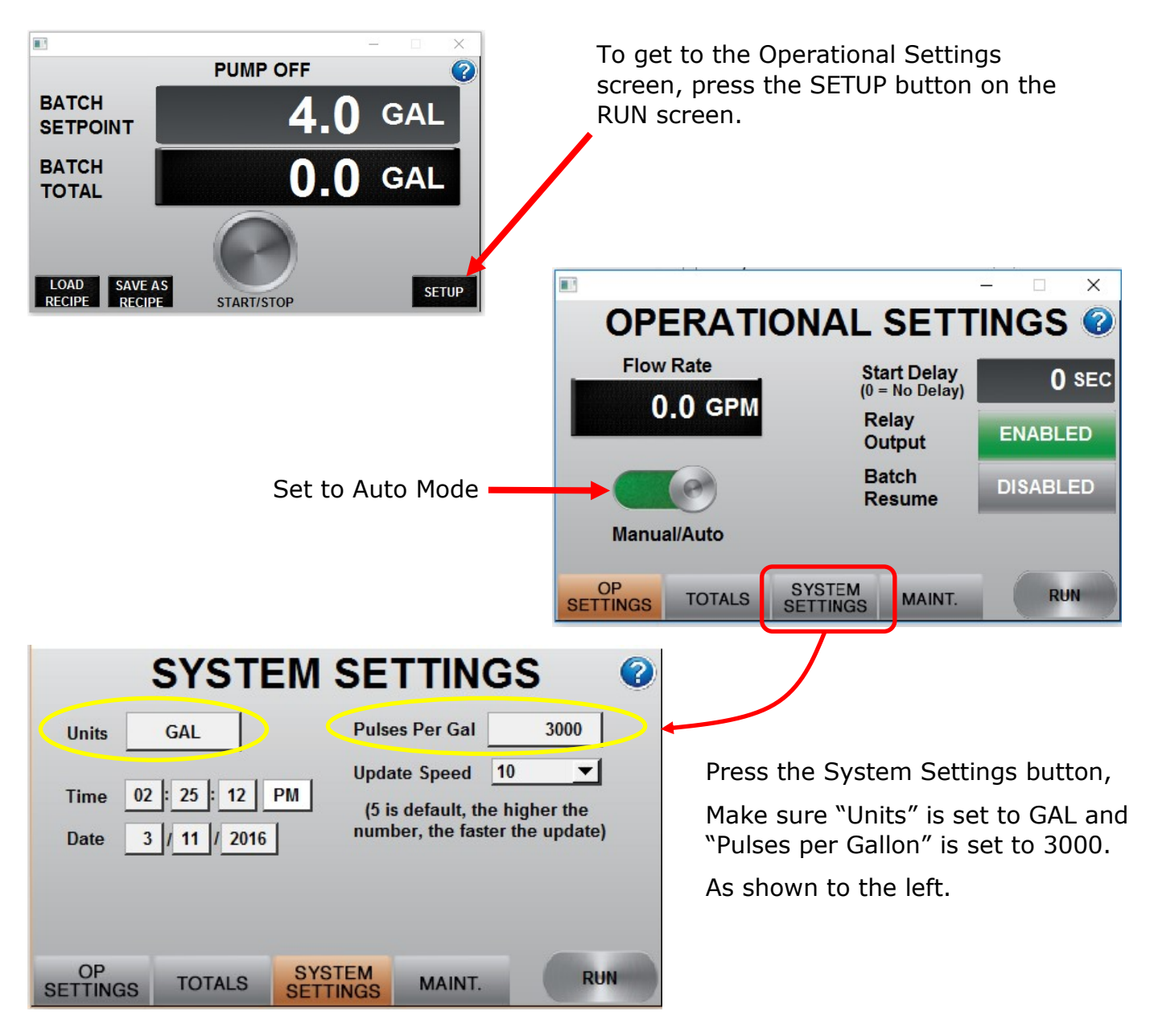

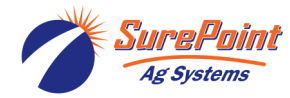

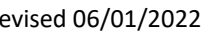

Ag System

#### Procedures for completing a 1 Gallon Catch test continued...

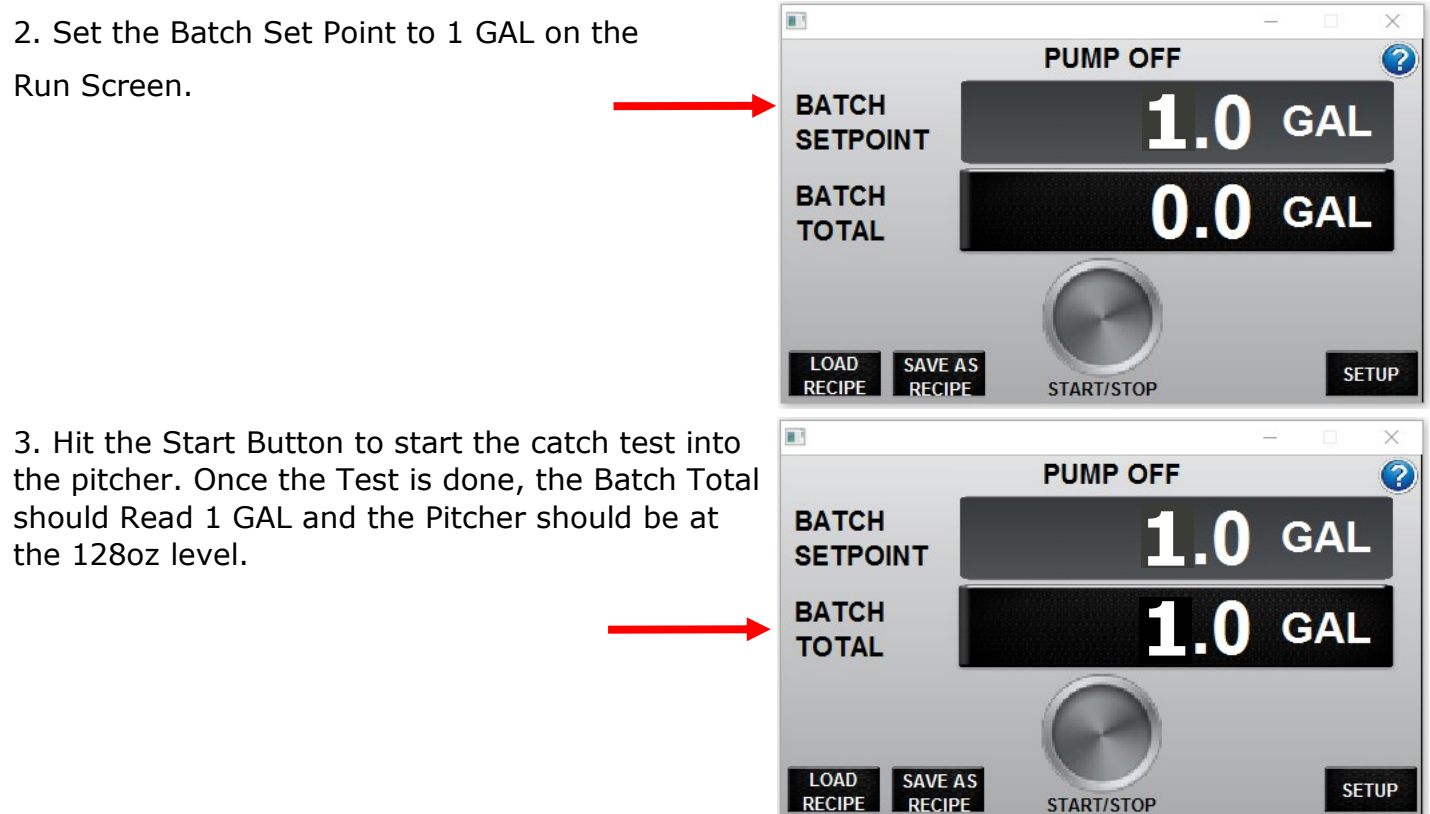

If the catch test is off, update the Pulses Per Gallon on the System Settings Screen according to the formula below...

#### Readjusting Flow Cal (Pulses per Gallon) after Catch Test

Formula: (Controller Gallons X Controller Flow Cal)/Actual Gallons Caught = New Flow Meter Cal

Example: (1 Gal Batch X 3000 Flow Cal)/.93 Gal Caught = 3225 New Flow Cal

If the Pitcher overflows during your catch test, adjust the Pulses Per Gallon lower and run the catch test over until you get to a level on the pitcher that is measurable (Under 128oz).

Then redo the catch test and Flow Cal readjustment formula above.

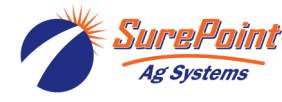

#### **Declaration of Conformity**

| TRADE NAME:                    | SureBatch Controller |
|--------------------------------|----------------------|
| MODEL NUMBER:                  | SB200                |
| COMPLIANCE TEST REPORT NUMBER: | B20906A1             |
| COMPLIANCE TEST REPORT DATE:   | 9/12/2012            |
| RESPONSIBLE PARTY(IN USA):     | SureFire Ag Systems  |
| ADDRESS:                       | 9904 Hwy 25          |
| TELEPHONE:                     | 785.626.3670         |

This equipment has been tested and found to comply with the Class B limits of CFR Title 47, Part 15, Subpart B for the Receiver portion and complies with the Class A limits of CFR Title 47, Part 15, Subpart B for the digital portion.. These limits are designed to provide reasonable protection against harmful interference in a residential installation. This equipment generates, uses, and can radiate radio frequency energy and, if not installed and used in accordance with the instructions, may cause harmful interference to radio communications. However, there is no guarantee that interference will not occur in a particular installation.

If the unit does cause harmful interference to radio or television reception, please refer to your user's manual for instructions on correcting the problem.

I the undersigned, hereby declare that the equipment specified above conforms to the above requirements.

Place: Atwood, Kansas

Signature:

Date: 9/28/2012

Full Name: Albert Popp

Position: Engineer

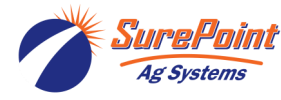

#### **INSTRUCTION TO THE USER**

This equipment has been tested and found to comply with the limits for a class B digital device, pursuant to part 15 of the FCC Rules. These limits are designed to provide reasonable protection against harmful interference in a residential installation. This equipment generates, uses and can radiate radio frequency energy and if not installed and used in accordance with the instructions, may cause harmful interference to radio communications. However, there is no guarantee that interference will not occur in a particular installation. If this equipment does cause harmful interference to radio or television reception, which can be determined by turning the equipment off and on, the user is encouraged to try to correct the interference by one or more of the following measures:

\* Reorient or relocate the receiving antenna.

\* Increase the separation between the equipment and receiver.

\* Connect the equipment into an outlet on a circuit different from that to which the receiver is connected.

\* Consult the dealer or an experienced radio/TV technician for help.

In order to maintain compliance with FCC regulations, shielded cables must be used with this equipment. Operation with non-approved equipment or unshielded cables is likely to result in interference to radio and TV reception. The user is cautioned that changes and modifications made to the equipment without the approval of manufacturer could void the user's authority to operate this equipment.

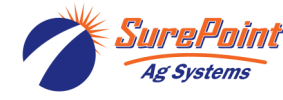